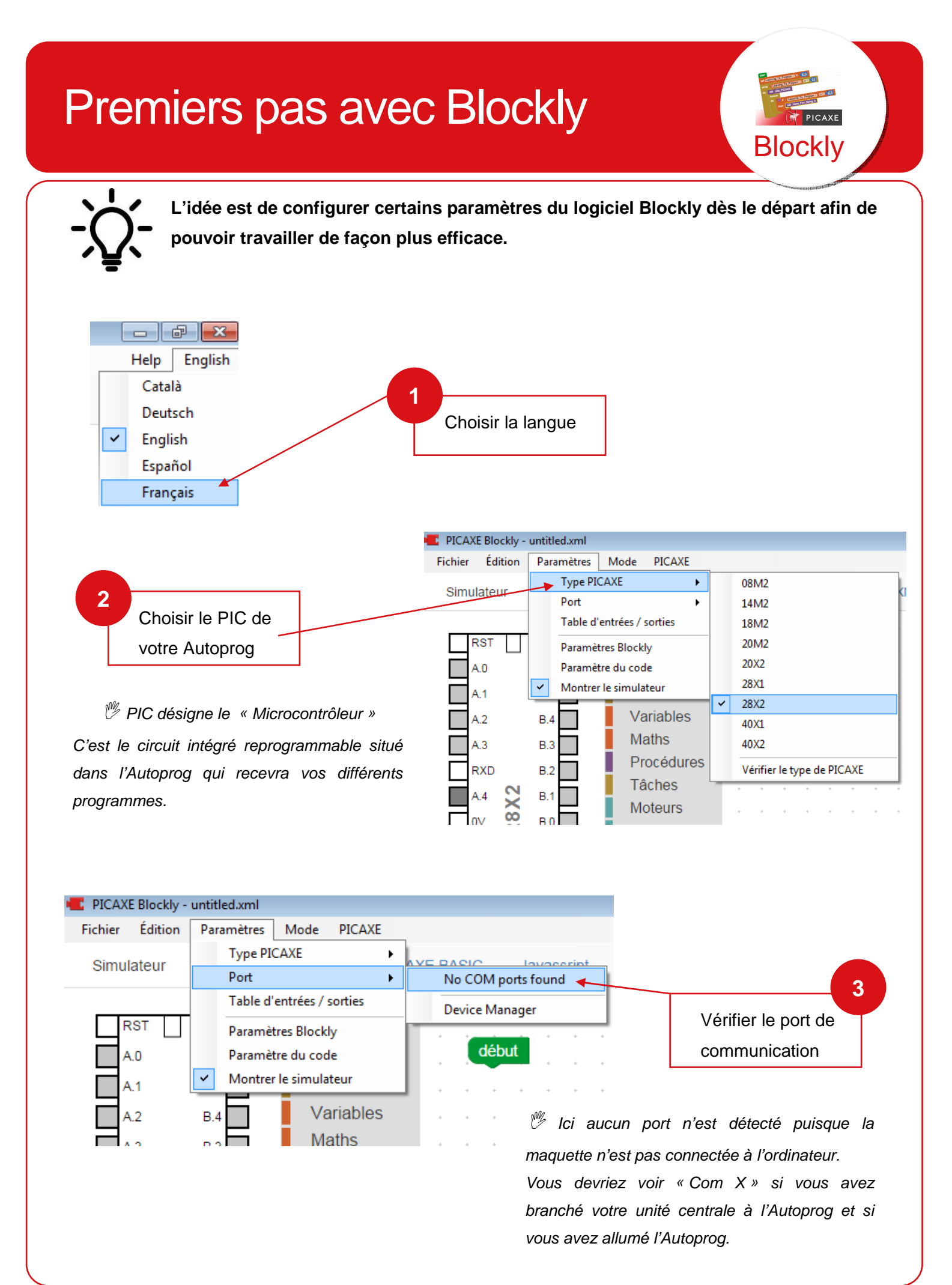

## Clg Jean Amans- Octobre 2019

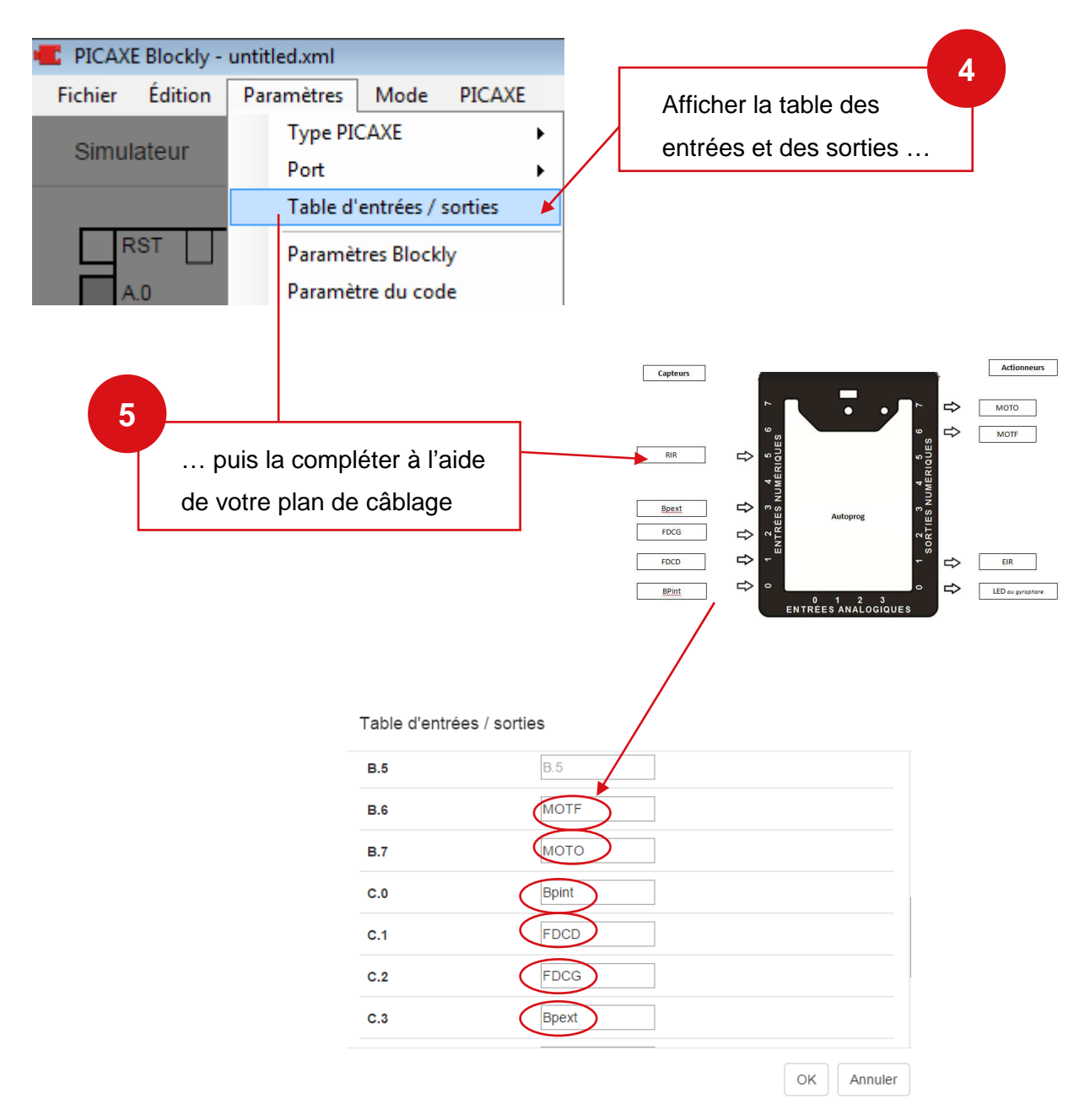

Ainsi il sera plus simple de réaliser votre programme, puisque vous retrouverez les noms exacts de chaque capteur et actionneur utilisé.

| Quelques règles au niveau des<br>branchements |                   |         | Exemples            |                      |         |                          |      |
|-----------------------------------------------|-------------------|---------|---------------------|----------------------|---------|--------------------------|------|
| Actionneurs                                   | Sortie numériques | B0 à B7 | MOTO, MOTF, DEL     |                      |         |                          |      |
| Capteurs                                      | Entrées           | C0 à C7 | Bpint, Bpext, FDCD, |                      |         |                          |      |
| logiques                                      | numérique         |         | FDCG                |                      |         |                          |      |
| Capteurs                                      | Entrées           |         | Non utilisé         | début                | I FD ·  | désactivée -             |      |
| analogiques                                   | analogiques       | AU a A4 |                     | répéter indéfiniment |         |                          |      |
|                                               | <u>I</u> I        |         | I                   | faire                | si l'en | trée Bpext - est activée |      |
|                                               |                   |         |                     |                      | laire   | some LED activee         |      |
|                                               |                   |         |                     |                      |         | attendre pendant 250     | ) ms |
|                                               |                   |         |                     |                      |         | some LED desactiv        | ee   |
|                                               |                   |         |                     |                      |         | attendre pendant 250     | ) ms |